# 管理画面操作マニュアル

[MEO対策施策結果の確認手順について]

## **IRIGIUDE**

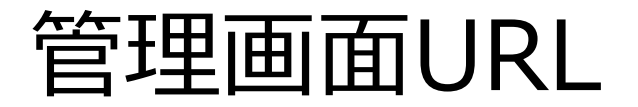

| 関連検索ワード順位計測ツール / Users |                 |       |  |
|------------------------|-----------------|-------|--|
|                        |                 | Login |  |
|                        | ログインID<br>パスワード |       |  |
|                        |                 | Login |  |
|                        |                 |       |  |

#### https://web-rank.info/

管理画面トップページにアクセスし、ログインID/ログインパスワードを入力。 (ID/Passwordsは、ご契約後弊社にて発行させて頂きます。)

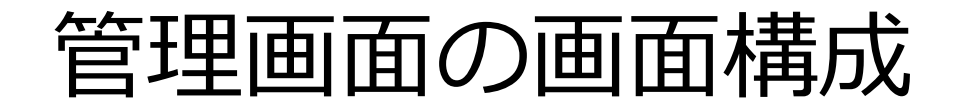

| 順位一覧 案件グノ        | レープ一覧         |              |          |     |    |    |    |      |    |      |   |    |    |    |    |    |    |     |     |    |    |    |    |    |    |    |    |    |    |      |      |      | Le   | gou |
|------------------|---------------|--------------|----------|-----|----|----|----|------|----|------|---|----|----|----|----|----|----|-----|-----|----|----|----|----|----|----|----|----|----|----|------|------|------|------|-----|
| 関連検索ワード順         | <b>極計測ツール</b> | 小順位一覧        |          |     |    |    |    |      |    |      |   |    |    |    |    |    |    |     |     |    |    |    |    |    |    |    | 代  | 理店 | サン | プル   | ィアナ  | :ליל | ント   | 様   |
|                  |               |              |          |     |    |    |    |      |    |      |   |    |    |    |    |    |    |     |     |    |    |    |    |    |    |    |    |    |    |      |      |      |      |     |
|                  |               |              |          |     |    |    |    |      |    |      |   |    |    |    |    |    |    |     |     |    |    |    |    |    |    |    |    |    |    |      |      |      |      |     |
| 検索               |               |              |          |     |    |    |    |      |    |      |   |    |    |    | 1  |    |    |     |     |    |    |    |    |    |    |    |    |    |    |      |      |      |      |     |
| 年月               | 2018 🔻        | 年 08 ▼ 月     | 種        | 類   |    |    |    |      |    |      |   | •  |    |    |    |    |    |     |     |    |    |    |    |    |    |    |    |    |    |      |      |      |      |     |
| 会社名              |               |              |          |     |    |    |    |      |    |      |   |    |    | •  |    |    |    |     |     |    |    |    |    |    |    |    |    |    |    |      |      |      |      |     |
| 検索キーワード          |               |              | ターゲット    | キーワ | ード |    |    |      |    |      |   |    |    |    |    |    |    |     |     |    |    |    |    |    |    |    |    |    |    |      |      |      |      |     |
|                  |               | 検索           | CSVダウンロ- | - ۲ |    |    |    |      |    |      |   |    |    |    |    |    |    |     |     |    |    |    |    |    |    |    |    |    |    |      |      |      |      |     |
| 全1ページ中:1ペーミ      | ジ表示 合計:15件の   | 中 15件表示 1件~1 | .5件      |     |    |    |    |      |    | 前へ   | 次 |    |    |    |    |    |    |     |     |    |    |    |    |    |    |    |    |    |    |      |      |      |      |     |
|                  | 検索キーワー        | ターゲットキー      | 15米五     |     |    |    |    |      |    |      |   |    |    |    |    |    |    | 201 | 8年( | 8月 |    |    |    |    |    |    |    |    |    |      |      |      | (    | 2   |
| 云杜名(             | ۲             | ワード          | 作里天貝     | 01  | 02 | 03 | 04 | 05 0 | )6 | 07 0 | 8 | 09 | 10 | 11 | 12 | 13 | 14 | 15  | 16  | 17 | 18 | 19 | 20 | 21 | 22 | 23 | 24 | 25 | 26 | 27   | 28   | 29   | 30   | 31  |
| エンドサンプルア<br>カウント | 五反田 カフ<br>エ   | WIRED        | G-MEO    | 1   | 1  | 1  | 1  | 1 :  | 1  | 1    | 1 | -  | -  | 1  | 1  | 1  | 2  | -   | -   | -  | 1  | 1  | -  | -  | 1  | 1  | 1  | 1  | 1  |      |      |      |      |     |
| エンドサンプルア<br>カウント | 五反田           | WIRED        | G-MEO    | -   | -  | -  | -  |      | -  | -    | - | -  | -  | -  | -  | -  | -  | -   | -   | -  | -  | -  | -  | -  | -  | -  | -  | -  | -  | ~~~~ | **** | ~~~~ | **** | ~~~ |
|                  |               |              |          |     |    |    |    |      |    |      |   |    |    |    |    |    |    |     |     |    |    |    |    |    |    |    |    |    |    |      |      |      |      |     |

ログインすると、上記の画面に遷移します。 対策キーワードの日々の表示有無及び、順位は、2 エリア(赤枠)に記録されます。 ① エリア(青枠)は、特定の対策ワードを検索する際の検索条件入力エリアです。

#### 日毎施策結果の確認方法

| <u>⇔</u> ź+夕 ↑   | 検索キーワー       | ターゲットキー | 新術    |    |    |    |    |    |    |    |    |    |    |    |    |    |    | 201 | 8年0 | 8月 |    |    |    |    |    |    |    |    |    |    |    |      |    |    |
|------------------|--------------|---------|-------|----|----|----|----|----|----|----|----|----|----|----|----|----|----|-----|-----|----|----|----|----|----|----|----|----|----|----|----|----|------|----|----|
|                  | Ä            | ワード     | 小主大只  | 01 | 02 | 03 | 04 | 05 | 06 | 07 | 08 | 09 | 10 | 11 | 12 | 13 | 14 | 15  | 16  | 17 | 18 | 19 | 20 | 21 | 22 | 23 | 24 | 25 | 26 | 27 | 28 | 29 3 | 30 | 31 |
| エンドサンプルア<br>カウント | 五反田 カフ<br>エ  | WIRED   | G-MEO | 1  | 1  | 1  | 1  | 1  | 1  | 1  | 1  | -  | -  | 1  | 1  | 1  | 2  | -   | -   | -  | 1  | 1  | -  | -  | 1  | 1  | 1  | 1  | 1  |    |    |      |    |    |
| エンドサンプルア<br>カウント | 五反田 コー<br>ヒー | WIRED   | G-MEO | -  | -  | -  | -  | -  | -  | -  | -  | -  | -  | -  | -  | -  | -  | -   | -   | -  | -  | -  | -  | -  | -  | -  | -  | -  | -  |    |    |      |    |    |

マクセル アクア ? 五反田 清泉女子大 😏 WIREDICAFE アトレヴィ五反田店 五反田駅前店 ♀ 宝保育園 評価 \* 時間 \* WIRED CAFEアトレヴィ五反田店 3.7 ★★★★ ★ (49) カフェ・喫茶 お酒と料理が気軽に楽しめるレストランカフェ 東五反田1丁目26-14アトレヴィ五反田2階 閉店中·開店時間: 10:00 オスロコーヒー 五反田駅前店2 3.7 ★★★★★ (86) カフェ・喫茶 スペシャルティコーヒーと北欧食材のフードが楽しめるカフェ 西五反田1-5-2 居心地が良い・カジュアル EARTH CAFÉ 嬖 3.4 ★★★★★ (18) · カフェ・喫茶 四季折々の旬の食材と厳選コーヒーがいただけるカフェレストラン 東五反田 5-2 2-3 3 TK池田山ビル 開店中·開店時間:11:00 ≔ さらに表示

実際の表示例

MEO対策の各対策キーワードの日毎施策結果は、
以下のルールで表示されます。
☑ 表示成功の場合
□ 日々の計測記録に、表示順位が表示されます。
MEO対策の場合は、表示枠が3枠のため、1~3が記録されます。

☑ 表示されなかった場合

表示されなかった場合、[-]と表示されます。

### 日毎施策結果の確認方法②

|                  | 検索キーワー       | ターゲットキー | 1話米石  |    |    |    |    |    |    |    |    |    |    |    |    |    |    | 201 | 8年0 | 8月        |     |             |          |           |            |            |    |    |          |    |        |    |    |    |
|------------------|--------------|---------|-------|----|----|----|----|----|----|----|----|----|----|----|----|----|----|-----|-----|-----------|-----|-------------|----------|-----------|------------|------------|----|----|----------|----|--------|----|----|----|
| 五社石(             | Ä            | ワード     | 作生大只  | 01 | 02 | 03 | 04 | 05 | 06 | 07 | 08 | 09 | 10 | 11 | 12 | 13 | 14 | 15  | 16  | 17        | 18  | 19          | 20       | 21        | 22         | 23         | 24 | 25 | 26       | 27 | 28     | 29 | 30 | 31 |
| エンドサンプルア<br>カウント | 五反田 カフ<br>エ  | WIRED   | G-MEO | 1  | 1  | 1  | 1  | 1  | 1  | 1  | 1  | -  | -  | 1  | 1  | 1  | 2  |     |     |           |     | 201         | 8082     | 26        |            |            |    | P  | 1<br>†14 |    | 7/     |    |    |    |
| エンドサンプルア<br>カウント | 五反田 コー<br>ヒー | WIRED   | G-MEO | -  | -  | -  | -  | -  | -  | -  | -  | -  | -  | -  | -  | _  | -  | 1   | . W | IRE<br>オス | D ( | CAFE<br>Iーヒ | ミアト<br>: | ·レウ<br>五反 | )ィ五<br>[田駅 | 〔反日<br>〕前店 | 日店 |    | ラリ       | シク | )<br>J |    |    |    |
| エンドサンプルア<br>カウント | 五反田 ラン<br>チ  | WIRED   | G-MEO | -  | -  | -  | -  | -  | -  | -  | -  | -  | -  | -  | -  | -  | -  |     | 3   |           | E   | EAR         | ГН       | CAF       | É          |            | 1  | -  | -        |    |        |    |    |    |

日毎の順位計測結果を、「ワンクリック」すると、

上図のとおり、その日の MEO表示結果(掲載順位)の内容が簡易表示されます。 (この簡易表示結果は、データとして保持されます。)

### 日毎施策結果の確認方法③

| 会社名 ↑            | 検索キーワー       | ターゲットキー | <b>新</b> 湘百 |    |    |    |    |    |    |    |    |    |    |    |    |    |    | 201 | 8年0 | 8月 |    |    |    |    |    |    |    |      |       |    |    |    |    |
|------------------|--------------|---------|-------------|----|----|----|----|----|----|----|----|----|----|----|----|----|----|-----|-----|----|----|----|----|----|----|----|----|------|-------|----|----|----|----|
|                  | ř            | ワード     | 小主大只        | 01 | 02 | 03 | 04 | 05 | 06 | 07 | 08 | 09 | 10 | 11 | 12 | 13 | 14 | 15  | 16  | 17 | 18 | 19 | 20 | 21 | 22 | 23 | 24 | 25 2 | 26 27 | 28 | 29 | 30 | 31 |
| エンドサンプルア<br>カウント | 五反田 カフ<br>エ  | WIRED   | G-MEO       | 1  | 1  | 1  | 1  | 1  | 1  | 1  | 1  | -  | -  | 1  | 1  | 1  | 2  | -   | -   | -  | 1  | 1  | -  | -  | 1  | 1  | 1  | 1    |       | 1/ |    |    |    |
| エンドサンプルア<br>カウント | 五反田 コー<br>ヒー | WIRED   | G-MEO       | -  | -  | -  | -  | -  | -  | -  | -  | -  | -  | -  | -  | -  | -  | -   | -   | -  | -  | -  | -  | -  | -  | -  | -  | 13   | アル    |    |    |    |    |

日毎の順位計測結果を、「ダブルクリック」すると、 その日の MEO表示結果(掲載順位)のキャプチャが 別ウィンドウで表示されます。 (※キャプチャの保持期間は、5日間となります。)

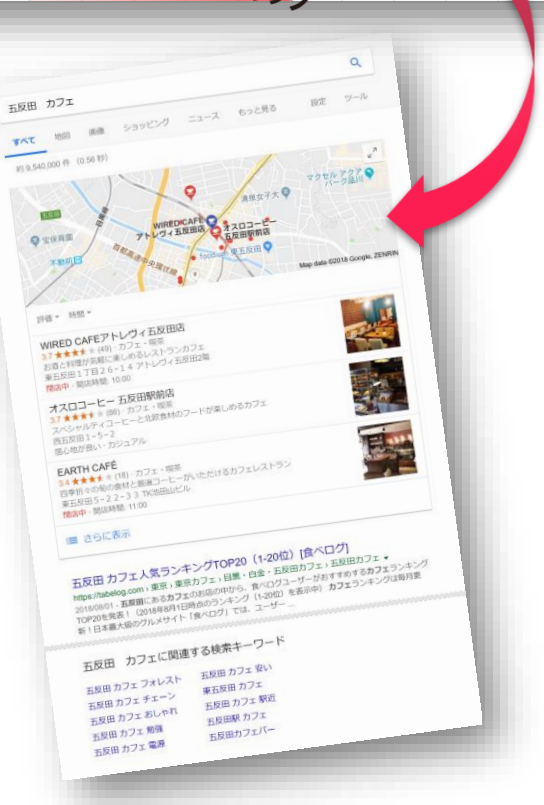

| 管理画面 | 検索機能 |
|------|------|
|------|------|

| 年月       2018 ▼ 年 08 ▼ 月       種類 2       ▼         会社名       3       ▼       ▼         検索キーワード4       ターゲットキーワード5       ✓         検索       CSVダウンロード       ● | 検索       |                 |              |   |
|----------------------------------------------------------------------------------------------------|----------|-----------------|--------------|---|
| 会社名     ・       検索キーワード     ターゲットキーワード       検索     CSVダウンロード                                                                                                 | 年月 🚺     | 2018 ▼ 年 08 ▼ 月 | 種類 2         | V |
| 検索キーワード     ターゲットキーワード       検索     CSVダウンロード                                                                                                    | 会社名 3    |                 |              | • |
| 検索 CSVダウンロード                                                                                                    | 検索キーワード4 |                 | ターゲットキーワード 5 |   |
|                                                                                                    |          | 検索(             | CSVダウンロード    |   |

過去の施策結果を確認したい場合、もしくは、特定の対策キーワードのみ管理画面に 表示させたい場合など、管理画面上部の検索窓を利用してください。

(フィルタをかけたデータのみをダウンロードすることも可能です。)

① 年月 = 確認したい期間を選択してください。

② 種類 = 対策メニューの絞り込みが可能です。

③ 会社名 = 代理店様が、特定クライアント様の施策結果を確認するときに便利です。

④ 検索キーワード = 対策キーワードとなります。

⑤ ターゲットキーワード = 表示させるキーワードとなります。

# データのダウンロード方法

| 検索       |                 |        |                                         |         |      |                                         |        |           |           |           |           |           |           |          |            |
|----------|-----------------|--------|-----------------------------------------|---------|------|-----------------------------------------|--------|-----------|-----------|-----------|-----------|-----------|-----------|----------|------------|
| 年月 🚺     | 2018 ▼ 年 08 ▼ 月 |        | 種類 2                                    |         |      | •                                       |        |           |           |           |           |           |           |          |            |
| 会社名 3    |                 |        |                                         |         |      |                                         | •      |           |           |           |           |           |           |          |            |
| 検索キーワード4 |                 |        | ターゲットキーワー                               | - 15    |      |                                         |        |           |           |           |           |           |           |          |            |
|          | 検索              |        | CSVダウンロー ドッキャ                           |         |      |                                         |        |           |           |           |           |           |           |          |            |
|          |                 |        |                                         | ر بر ال |      |                                         |        |           |           |           |           |           |           |          |            |
|          |                 |        | •                                       | •••     |      |                                         |        |           |           |           |           |           |           |          |            |
|          |                 |        | А                                       |         | В    | С                                       | D      | W         | Х         | Y         | Z         | AA        | AB        | AC       | AD         |
|          |                 | 1      | 会社名                                     | 検索キ・    | ーワード | ターゲットキーワード                              | 種類     | 2018/8/19 | 2018/8/20 | 2018/8/21 | 2018/8/22 | 2018/8/23 | 2018/8/24 | 2018/8/2 | 5 2018/8/2 |
|          |                 | 2      | エンドサンプルアカウント                            | 五反田     | カフェ  | WIRED                                   | G-MEO  | 1         | -         | -         | 1         | . 1       | . 1       |          | 1          |
|          |                 | 3      | エンドサンプルアカウント                            | 五反田     | コーヒー | WIRED                                   | G-MEO  | -         | -         | -         | -         | -         | -         | -        | -          |
|          |                 | 4      | エンドサンプルアカウント                            | 五反田     | ランチ  | WIRED                                   | G-MEO  | -         | -         | -         | -         | -         | -         | -        | -          |
|          |                 | 5      | エンドサンプルアカウント                            | 五反田     |      | WIRED                                   | G-MEO  | -         | -         | -         | -         | -         | -         | -        | -          |
|          |                 | 6      |                                         |         |      |                                         |        |           |           |           |           |           |           |          |            |
|          |                 | $\sim$ | ~~~~~~~~~~~~~~~~~~~~~~~~~~~~~~~~~~~~~~~ |         |      | ~~~~~~~~~~~~~~~~~~~~~~~~~~~~~~~~~~~~~~~ |        |           |           |           |           |           |           |          |            |
|          |                 | 17     |                                         |         |      |                                         | ~~~~~~ |           | ~~~~~~~   |           |           |           |           | ~~~~~~~  | ~~~~~~     |

CSVダウンロードボタンをクリックすることで、 管理画面に表示されている各キーワードの施策結果データをダウンロードできます。 (※ ファイル形式は CSVとなります。)